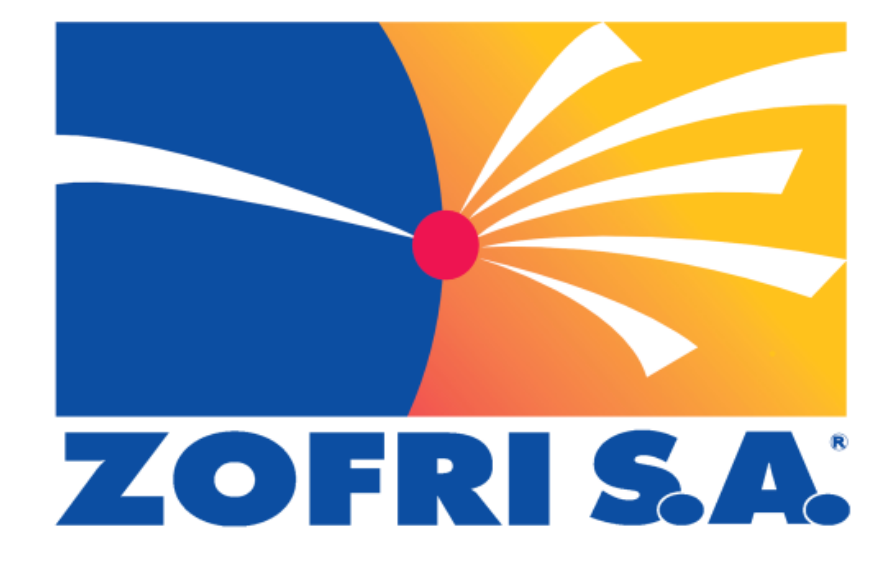

Manual de Instalación Firmador Electrónico Nº 00002 Versión 2.2.0 14-09-2017

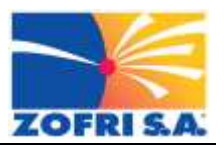

# Índice

| 1.   | Introducción                                      | 3    |
|------|---------------------------------------------------|------|
| 2.   | Requerimientos de la Instalación                  | 3    |
| 2.1. | Sistemas operativos soportados                    | 3    |
| 2.2. | Software                                          | 3    |
| 2.3. | Hardware                                          | 3    |
| 2.4. | Desinstalar aplicación "Zofri Firma Electrónica"  | 4    |
| 3.   | Procedimiento de Instalación                      | 5    |
| 4.   | Agregar Excepción de Seguridad en Mozilla Firefox | . 12 |
| 5.   | Agregar Excepción de Seguridad en Google Chrome   | . 16 |

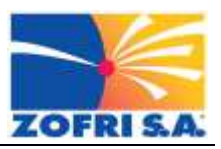

## 1. Introducción

El presente documento describe los pasos a seguir durante la instalación de la aplicación "Firmador Electrónico", la cual permite firmar electrónicamente los documentos que se tramitan a través de la aplicación web "ZOFRI Virtual" (<u>https://zvirtual.zofri.cl</u>).

### 2. Requerimientos de la Instalación

### 2.1. Sistemas operativos soportados

La aplicación ha sido probada y revisada en los siguientes Sistemas Operativos:

- Windows XP Service Pack 3
- Windows 7
- Windows 8
- Windows 8.1
- Windows 10

### 2.2. Software

La aplicación requiere que previamente se encuentren instalados los siguientes softwares:

#### Windows Imaging Component

https://www.microsoft.com/es-ES/download/details.aspx?id=32

(Este software generalmente ya viene instalado con el S.O. No obstante, en Windows XP podría ser necesario instalarlo manualmente)

#### **Microsoft .NET Framework 4 Client Profile**

https://www.microsoft.com/es-es/download/confirmation.aspx?id=48130

### 2.3. Hardware

- Token USB conteniendo la Firma Electrónica avanzada
- Puerto USB disponible para uso del Token.

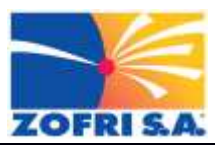

# 2.4. Desinstalar aplicación "Zofri Firma Electrónica"

Se recomienda desinstalar la versión anterior del "Firmador Electrónico", denominada **"Zofri Firma Electrónica"** o **"Servicio F.EL"**, la cual podría estar instalada en el equipo y en ejecución. La siguiente imagen es un ejemplo de cómo identificar la aplicación que debe ser desinstalada.

| 🚱 🔵 🗢 🖾 🕨 Panel de control                                                  | I ► Programas ► Programas y caracterís                            | ticas                                                       | • 4 <sub>7</sub>                       | Buscar Program | nas y características | Q |
|-----------------------------------------------------------------------------|-------------------------------------------------------------------|-------------------------------------------------------------|----------------------------------------|----------------|-----------------------|---|
| Ventana principal del Panel de<br>control<br>Ver actualizaciones instaladas | Desinstalar o cambiar un p<br>Para desinstalar un programa, selec | rograma<br>ciónelo en la lista y después haga cli           | c en Desinstalar, C                    | ambiar o Repar | ar.                   |   |
| Activar o desactivar las<br>características de Windows                      | Organizar 🔻 Desinstalar Cambiar                                   | Reparar                                                     |                                        |                | 1 .                   | 0 |
|                                                                             | Nombre                                                            | Editor                                                      | Se instaló el                          | Tamaño         | Versión               |   |
|                                                                             | Symantec Endpoint Protection                                      | Symantec Corporation                                        | 16-06-2017                             | 1,05 GB        | 12.1.7061.6600        |   |
|                                                                             | 1.9.5.27581 (64 bit)                                              | TortoiseSVN                                                 | 16-06-2017                             | 45,4 MB        | 1.9.27581             |   |
|                                                                             |                                                                   |                                                             |                                        |                |                       |   |
|                                                                             | 🐏 WinMerge 2.14.0                                                 | Thingamahoochie Software                                    | 16-06-2017                             | 8,01 MB        | 2.14.0                |   |
|                                                                             | WinMerge 2.14.0<br>WinRAR 5.40 (64-bit)                           | Thingamahoochie Software<br>win.rar GmbH                    | 16-06-2017<br>14-08-2017               | 8,01 MB        | 2.14.0<br>5.40.0      |   |
|                                                                             | WinMerge 2.14.0<br>WinRAR 5.40 (64-bit)                           | Thingamahoochie Software<br>win.rar GmbH<br>.NET Foundation | 16-06-2017<br>14-08-2017<br>14-08-2017 | 8,01 MB        | 2.14.0<br>5.40.0<br>  |   |

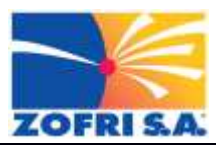

# 3. Procedimiento de Instalación

A continuación, se describen los pasos necesarios para la instalación de la aplicación:

*Nota*: Las imágenes empleadas a continuación corresponden a una instalación sobre Windows 7, sin embargo, el procedimiento es el mismo en todos los sistemas operativos soportados.

| N° | Descripción                                                                                                    |
|----|----------------------------------------------------------------------------------------------------|
| 1  | Descargar el instalador en la estación de trabajo desde donde se ejecutará y en una carpeta con acceso de lectura y escritura.                                                                                                    |
| 2  | Ingresar a la carpeta donde fue descargado el instalador, seleccionarlo y ejecutarlo.                                                                                                    |
| 3  | <ul> <li>(Dependiendo de los privilegios del usuario sobre la estación de trabajo, podria ser<br/>necesario ejecutar el instalador como Administrador. )</li> <li>Esperar se inicie el asistente de la instalación, el cual validará esté previamente instalado<br/>el software "Microsoft .NET Framework 4 Client Profile". En el evento que dicho software<br/>no esté instalado, se presentará la siguiente ventana:</li> </ul> |
|    | ZOFRI S.A - Firmador Electrónico     Este programa de instalación requiere tener instalado .NET Framework versión 4.0. Instale     .NET Framework y ejecute de nuevo el programa de instalación. El programa .NET     Framework se puede obtener de la Web. ¿Desea hacerlo ahora?     Sí     No                                                                                                    |
|    | Al presionar el botón "Si", el instalador intentará activar el Navegador de Internet del S.O.<br>y acceder a la página de Microsoft, donde se puede bajar el software requerido. Dicho<br>software es imprescindible sea instalado, para la correcta ejecución del "Firmador<br>Electrónico".                                                                                                    |

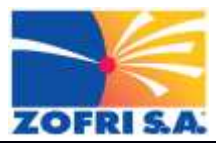

| N° | Descripción         |                                                                                                    |  |
|----|---------------------|----------------------------------------------------------------------------------------------------|--|
| 4  | El asist<br>botón ' | cente de instalación iniciará su pantalla de presentación y solicitará se presione el<br>'Siguiente" para continuar.                                                                                                    |  |
|    |                     | 😸 ZOFRI S.A - Firmador Electrónico 📃 📼 💌                                                                                                    |  |
|    |                     | Éste es el Asistente para instalación de ZOFRI<br>S.A - Firmador Electrónico                                                                                                    |  |
|    |                     | El instalador le guiará a través de los pasos necesarios para instalar ZOFRI S.A - Firmador<br>Electrónico en el equipo.                                                                                                    |  |
|    |                     | Advertencia: este programa está protegido por las leyes de derechos de autor y otros tratados<br>internacionales. La reproducción o distribución ilícitas de este programa, o de cualquier parte del<br>mismo, está penada por la ley con severas sanciones civiles y penales, y será objeto de todas las<br>acciones judiciales que correspondan. |  |
|    |                     | Cancelar < Atrás Siguiente >                                                                                                    |  |

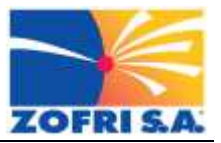

| N° | Descripción                                                                                                    |              |
|----|----------------------------------------------------------------------------------------------------|--------------|
| 5  | En la siguiente ventana, se permitirá seleccionar el directorio en donde se desea inst<br>la aplicación. Una vez definido lo anterior, se debe presionar el botón "Siguiente" p<br>continuar.                                          | alar<br>bara |
|    | 🛃 ZOFRI S.A - Firmador Electrónico                                                                                                    |              |
|    | Seleccionar carpeta de instalación                                                                                                    |              |
|    | El instalador instalará ZOFRI S.A - Firmador Electrónico en la siguiente carpeta.<br>Para instalarlo en esta carpeta haga clic en "Siguiente". Para instalarlo en una carpeta distinta haga<br>clic en "Examinar".<br><u>C</u> arpeta: |              |
|    | C:\Program Files (x86)\ZOFRI S.A\Firmador Electronico\<br>Examinar<br>Espacio en disco                                                                                                    |              |
|    | Instalar ZOFRI S.A - Firmador Electrónico sólo para este usuario o para todos los usuarios de este<br>equipo:                                                                                                    |              |
|    | Para todos los usuarios                                                                                                    |              |
|    | Sólo para este usuario                                                                                                    |              |
|    | Cancelar < Atrás Siguiente >                                                                                                    |              |

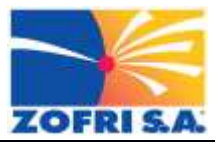

| N° | Descri              | pción                                                                                                    |
|----|---------------------|----------------------------------------------------------------------------------------------------|
| 6  | En la si<br>cual es | guiente ventana, el asistente solicitará confirmar el inicio de la instalación, para lo<br>necesario presionar el botón "Siguiente". |
|    |                     | 🛃 ZOFRI S.A - Firmador Electrónico                                                                                                   |
|    |                     | Confirmar instalación                                                                                                    |
|    |                     | El instalador está listo para instalar ZOFRI S.A - Firmador Electrónico en el equipo.                                                |
|    |                     | Haga clic en "Siguiente" para iniciar la instalación.                                                                                |
|    |                     |                                                                                                    |
|    |                     | Cancelar < Atrás Siguiente >                                                                                                    |

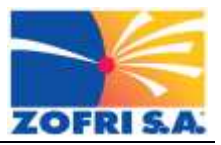

| N° | Descripción                                                                                                    |
|----|----------------------------------------------------------------------------------------------------|
| 7  | Dependiendo de los permisos del usuario sobre la configuración de la estación de trabajo,<br>eventualmente se presentará una ventana solicitando confirmación para modificación<br>para aplicar cambios en el equipo. |
|    | ZOFRI S.A - Firmador Electrónico                                                                                                    |
|    | Instalando ZOFRI S.A - Firmador<br>Electrónico                                                                                                    |
|    | In: 🚱 Control de cuentas de usuario                                                                                                    |
|    | Desea permitir que este programa de un publicador desconocido realice cambios en el equipo?                                                                                                    |
|    | Nombre del programa: D:\temp\RarSFX1\ZofriServicioFEL.msi<br>Editor: <b>Desconocido</b><br>Origen del archivo: Unidad de disco duro en este equipo                                                                    |
|    | Mostrar detalles                                                                                                    |
|    | Cambiar la frecuencia con la que aparecen estas notificaciones                                                                                                    |
|    | Cancelar (Airás Siguiente >                                                                                                    |
|    | Se debe presionar el botón "Sí" para continuar.                                                                                                    |

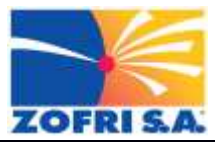

| N° | Descri                                                                                                    | pción                                                                                                    |  |  |
|----|----------------------------------------------------------------------------------------------------|----------------------------------------------------------------------------------------------------|--|--|
| 8  | Una vez concluida la instalación, se presentará una última ventana informando que posible iniciar la aplicación, una vez se cierre la ventana del asistente. |                                                                                                    |  |  |
|    |                                                                                                    | 🛃 ZOFRI S.A - Firmador Electrónico                                                                                                    |  |  |
|    |                                                                                                    | Instalación completada                                                                                                    |  |  |
|    |                                                                                                    | ZOFRI S.A - Firmador Electrónico se ha instalado correctamente.                                                                                                    |  |  |
|    |                                                                                                    | Haga clic en "Cerrar" para salir.                                                                                                    |  |  |
|    |                                                                                                    | Iniciar Firmador Electrónico de ZOFRI S.A.                                                                                                    |  |  |
|    |                                                                                                    | Utilice Windows Update para comprobar cualquier actualización importante de .NET Framework.<br>Cancelar < Atrás Cerrar                                                                             |  |  |
|    | Se deb<br>aplicac                                                                                                    | e presionar el botón "Cerrar" para concluir la instalación y permitir se inicie la<br>ión recién instalada.                                                                                        |  |  |
| 9  | Luego<br>automá<br>barra d                                                                                                    | de una instalación correcta, la aplicación "Firmador Electrónico" se iniciará<br>iticamente, lo cual se podrá apreciar al observar la siguiente notificación en la<br>e notificaciones de Windows. |  |  |
|    |                                                                                                    | ZOFRI S.A Firmador Electrónico 🔦 🗙<br>Servicio Iniciado                                                                                                    |  |  |
|    |                                                                                                    |                                                                                                    |  |  |

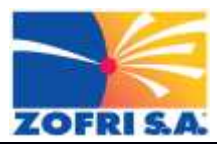

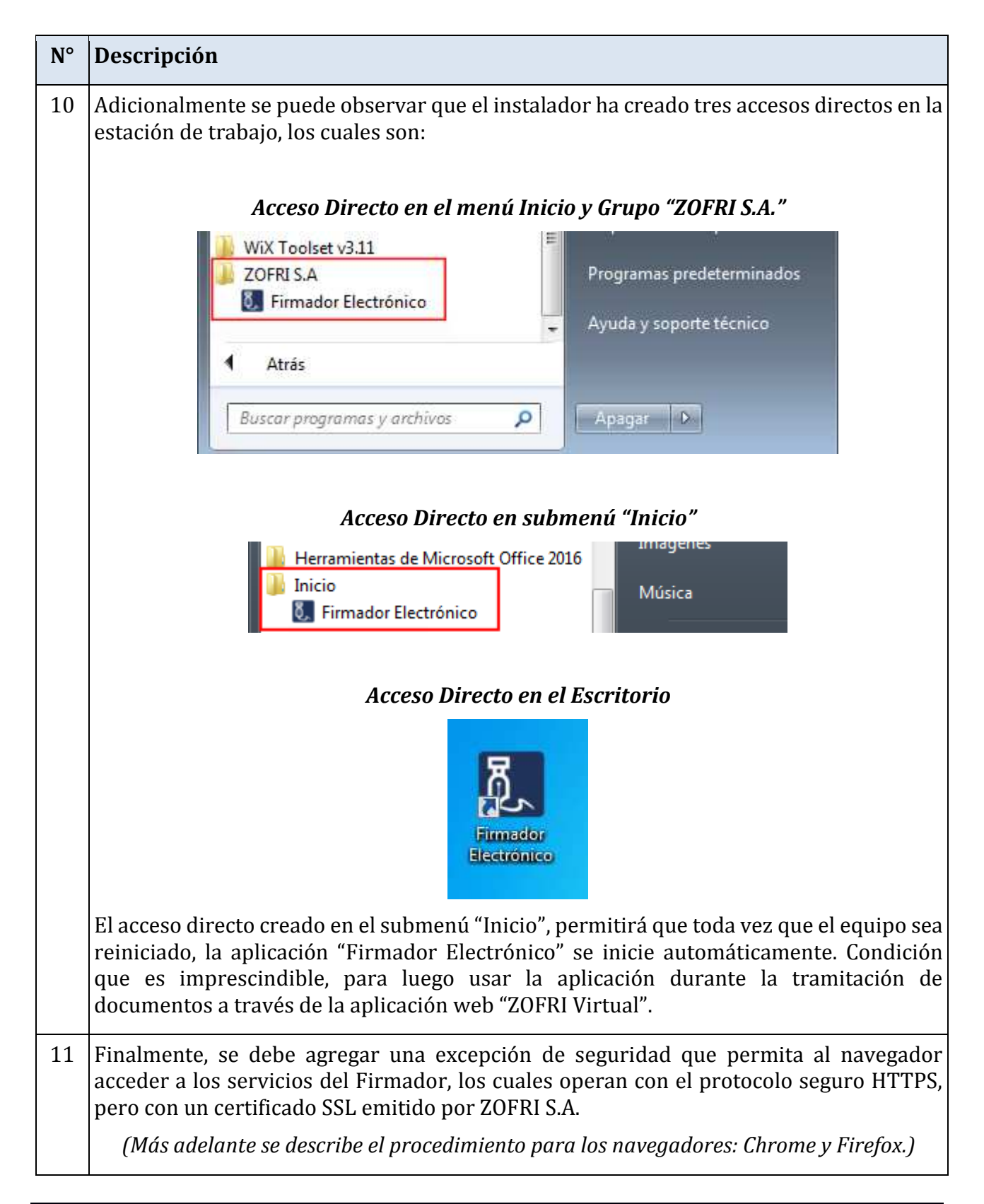

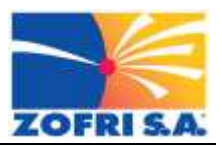

# 4. Agregar Excepción de Seguridad en Mozilla Firefox

A continuación, se detalla el procedimiento para agregar excepción de seguridad en Mozilla Firefox, de tal manera que sea factible funcionar con el certificado SSL emitido por ZOFRI S.A. y contenido en el Firmador Electrónico.

| N° | Descripción                                                                                                    |           |
|----|----------------------------------------------------------------------------------------------------|-----------|
| 1  | Abrir el navegador Mozilla Firefox y en su barra de navegación, digitar la dirección<br>https://localhost:5001. En caso, de no existir la excepción de seguridad, la respuesta de<br>navegador será la siguiente:                                                                                                    | n:<br>lel |
|    | Conexión insegura × + Conexión insegura × + Conexión https://localhost5001 C & Buscar C & Buscar <pc &="" buscar<="" p=""> <pc &="" buscar<="" p=""> <pc &="" buscar<="" p=""> <pc &="" b<="" th=""><th></th></pc></pc></pc></pc> |           |

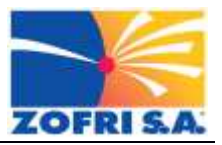

| N° | Descripción                                                                                                    |
|----|----------------------------------------------------------------------------------------------------|
| 2  | En la pantalla anterior, se debe pinchar el botón "Avanzado", para que el navega presente el botón "Añadir Excepción".                                                                     |
|    | Conexión insegura × +                                                                                                    |
|    | <ul> <li>(c) https://localhost:5001</li> <li>(c) Q. Buscar</li> <li>(c) Q. Buscar</li> <li>(c) Q. Buscar</li> </ul>                                                                        |
|    | Tu conexión no es segura<br>El dueño de localhost ha configurado su sitio web de forma incorrecta. Para proteger tu<br>información de ser robada, Firefox no se ha conectado a este sitio. |
|    | Reporta errores como este para ayudar a Mozilla a identificar y bloquear sitios maliciosos         Retroceder                                                                              |
|    | Iocalhost:5001 usa un certificado de seguridad inválido.<br>No se confía en el certificado porque está autofirmado.<br>Código de error: SEC_ERROR_UNKNOWN_ISSUER                           |
|    | Añadir excepción                                                                                                    |

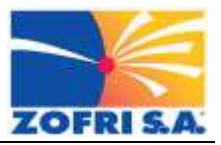

| N° | Descripción                                 |                                                                                                    |
|----|---------------------------------------------|----------------------------------------------------------------------------------------------------|
| 3  | En la panta<br>presentará ι<br>"Confirmar e | lla anterior, se debe presionar el botón "Añadir excepción", lo cual<br>una ventana de confirmación, en la cual es necesario se pinche el botón<br>excepción de seguridad":                                    |
|    | "Confirmar e                                | <pre>excepción de seguridad  ir Excepción de Seguridad  is Extención de Seguridad  is bancos, tiendas y otros sitios públicos legitimos no le pedirán hacer esto. rvidor rección: https://localhost5001/</pre> |
|    |                                             | Almacenar germanentemente esta excepción                                                                                                    |

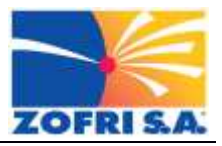

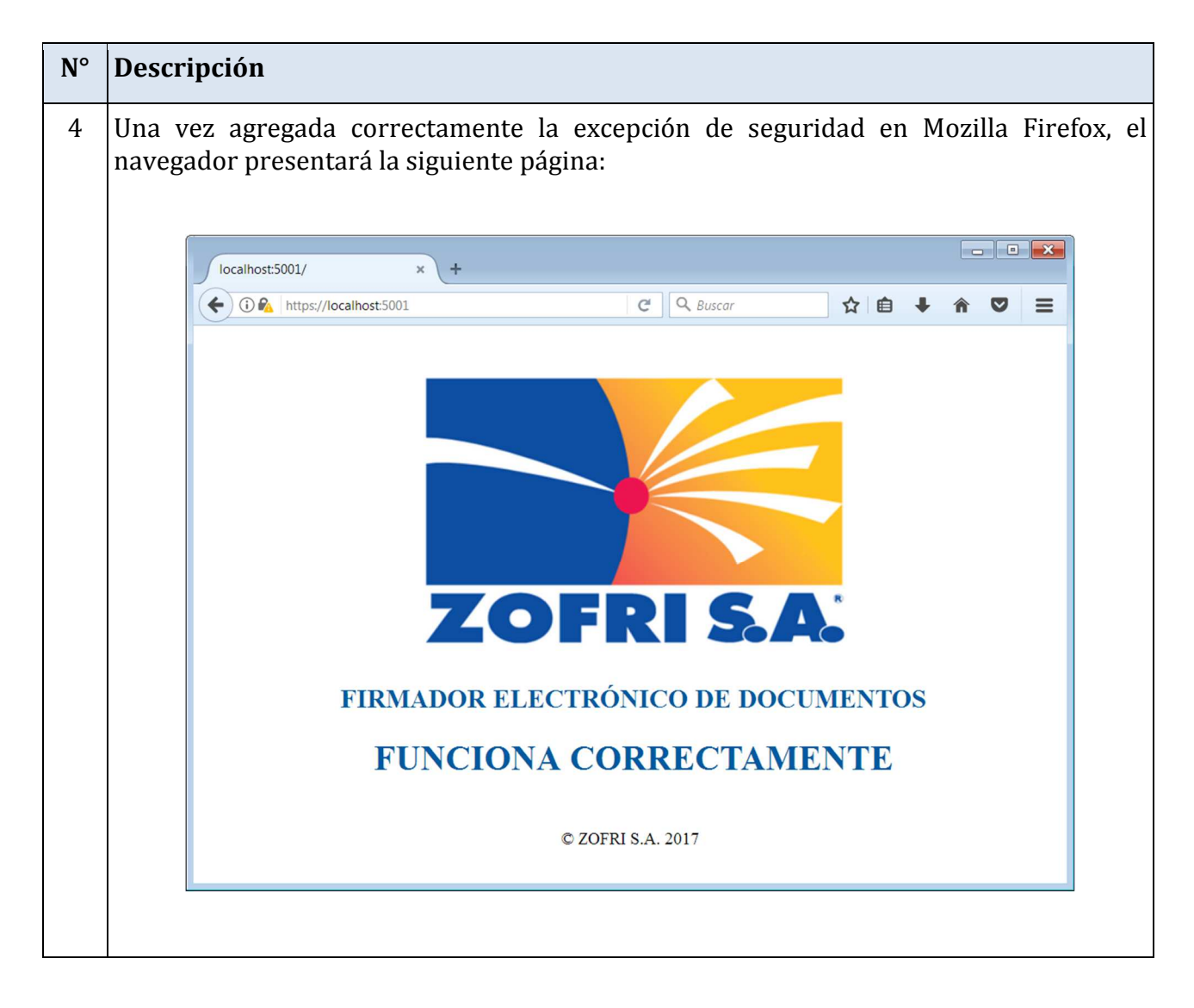

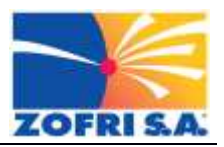

# 5. Agregar Excepción de Seguridad en Google Chrome

A continuación, se detalla el procedimiento para agregar excepción de seguridad en "Google Chrome", de tal manera que sea factible funcionar con el certificado SSL emitido por ZOFRI S.A. y contenido en el Firmador Electrónico.

| N° | Descripción                                                                                                    |
|----|----------------------------------------------------------------------------------------------------|
| 1  | Abrir el navegador Google Chrome y en su barra de navegación, digitar la dirección: <u>https://localhost:5001</u> . En caso, de no existir la excepción de seguridad, la respuesta del navegador será la siguiente: |
|    | Error de privacidad ×                                                                                                    |
|    | $\begin{array}{c} \leftarrow \rightarrow \\ \hline \hline \hline \hline \hline \hline \hline \hline \hline \hline \hline \hline \hline \hline \hline \hline \hline \hline$                                          |
|    | La conexión no es privada                                                                                                    |
|    | Es posible que los atacantes estén intentando robar tu información de <b>localhost</b> (por ejemplo, contraseñas,<br>mensajes o tarjetas de crédito). <u>Más información</u><br>NET::ERR_CERT_AUTHORITY_INVALID     |
|    | Enviar automáticamente información del sistema y contenido de las páginas a Google para facilitar la detección de aplicaciones y sitios web peligrosos. Política de Privacidad                                      |
|    | CONFIGURACIÓN AVANZADA                                                                                                    |

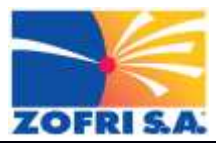

| Descripción                                                                                                    |
|----------------------------------------------------------------------------------------------------|
| En la pantalla anterior, se debe pinchar el botón "Configuración Avanzada", para que el navegador presente la opción "Acceder a localhost (sitio no seguro)".                                                                                                    |
| Error de privacidad ×                                                                                                    |
| ←       →       C       ▲ No es seguro       ▶       ▷       ↓       ■       ●       ●       ●       ●       ●       ●       ●       ●       ●       ●       ●       ●       ●       ●       ●       ●       ●       ●       ●       ●       ●       ●       ●       ●       ●       ●       ●       ●       ●       ●       ●       ●       ●       ●       ●       ●       ●       ●       ●       ●       ●       ●       ●       ●       ●       ●       ●       ●       ●       ●       ●       ●       ●       ●       ●       ●       ●       ●       ●       ●       ●       ●       ●       ●       ●       ●       ●       ●       ●       ●       ●       ●       ●       ●       ●       ●       ●       ●       ●       ●       ●       ●       ●       ●       ●       ●       ●       ●       ●       ●       ●       ●       ●       ●       ●       ●       ●       ●       ●       ●       ●       ●       ●       ●       ●       ●       ●       ●       ●       ● |
| Este servidor no ha podido probar que su dominio es <b>localhost</b> , el sistema operativo de tu ordenador no<br>confía en su certificado de seguridad. Este problema puede deberse a una configuración incorrecta o a que<br>un atacante haya interceptado la conexión.<br><u>Acceder a localhost (sitio no seguro)</u>                                                                                                    |
| OCULTAR CONFIGURACIÓN AVANZADA VOLVER PARA ESTAR A SALVO                                                                                                    |
|                                                                                                    |

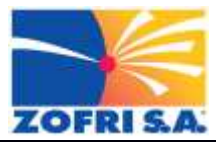

| 3 En        |                                                                                                    |
|-------------|----------------------------------------------------------------------------------------------------|
| lo c<br>pág | a pantalla anterior, se debe pinchar la opción "Acceder a localhost (sitio no seguro)"<br>Ial agregará la excepción de seguridad en Google Chrome y se presentará la siguiente<br>na:                                                                                                    |
|             |                                                                                                    |
|             | ←       →       C*       ▲ No es seguro       bttp5://localhost.5001       ☆       Ⅲ       ■       ●       ●       ●       ●         ★       Bookmarks       □       desarrollo       □       linux       □       psicologia       □       projects       □       descargas       □       data.2012       >       □       Otros marcadores                                                                                                    |
|             | <image/> <section-header><section-header><section-header><section-header><section-header><section-header><section-header><section-header><section-header><section-header><section-header><section-header><section-header><section-header><text></text></section-header></section-header></section-header></section-header></section-header></section-header></section-header></section-header></section-header></section-header></section-header></section-header></section-header></section-header> |